## **Pro-face**

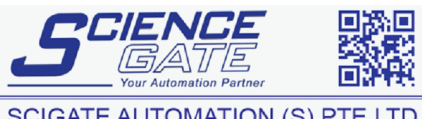

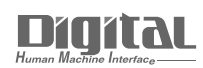

 SCIGATE AUTOMATION (S) PTE LTD

 No.1 Bukit Batok Street 22 #01-01 Singapore 659592

 Tel: (65) 6561 0488

 Fax: (65) 6562 0588

 Email: sales@scigate.com.sg

 Business Hours: Monday - Friday 8.30am - 6.15pm

# Device/PLC Connection Manuals

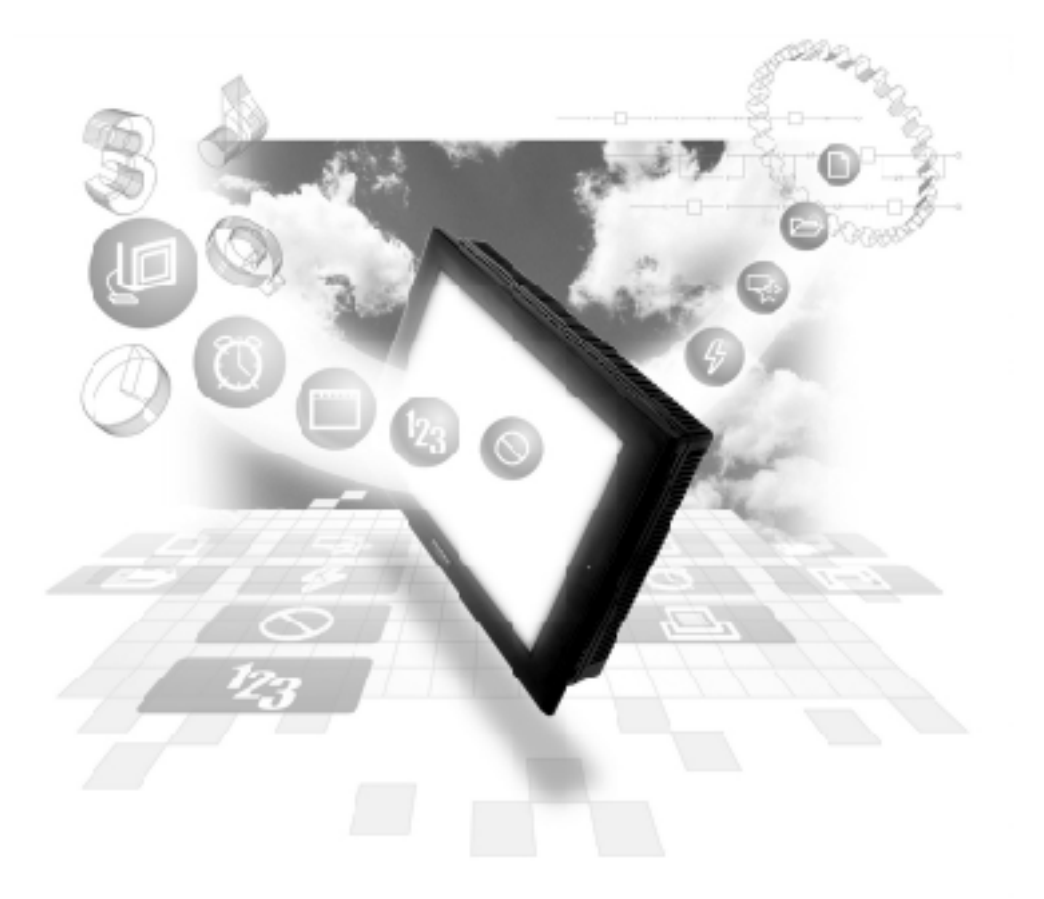

#### About the Device/PLC Connection Manuals

Prior to reading these manuals and setting up your device, be sure to read the "Important: Prior to reading the Device/PLC Connection manual" information. Also, be sure to download the "Preface for Trademark Rights, List of Units Supported, How to Read Manuals and Documentation Conventions" PDF file. Furthermore, be sure to keep all manual-related data in a safe, easy-to-find location.

## Hioki E.E. Corporation Controller Smart Site

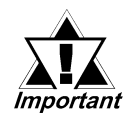

#### When transferring Screen Data:

With this protocol, even if the transfer setting "Do not perform setup" is selected, network information setings will be transferred. As a result, after transferring the same project data to multiple GP units, be sure to check each GP unit's network information.

#### 1 Ethernet System Design

This section explains the system design for the Ethernet connection betweenHiokiE.E. Corporation controllers and GP/GLC units.

#### Smart Site Series

| CPU  | Link I/F           | Cables         | Optional Ethernet<br>I/F Unit | Target Machine              |
|------|--------------------|----------------|-------------------------------|-----------------------------|
|      |                    | ← →            |                               |                             |
| 2301 |                    |                |                               |                             |
| 2302 |                    |                |                               |                             |
| 2303 |                    |                | Made by Digital               |                             |
| 2304 |                    | Ethernet Cable | Electronics                   |                             |
| 2305 | ລາ⊑ລ <sup>*1</sup> | conforming to  | GP070-ET41                    | CD/CLC Corico <sup>*2</sup> |
| 2331 | 2303               | IEEE802.3      | GP377-MLTE11                  | GP/GLC Series               |
| 2332 |                    | standards      | GP377-MLTE41                  |                             |
| 2341 |                    |                | GP070-MLTE41                  |                             |
| 2342 |                    |                |                               |                             |
| 2343 |                    |                |                               |                             |

\*1 The 2353 LAN module's software version should be 2.0 or higher. Version information can be checked via the Smart Site Utility.

\*2 For information about GP/GLC/Option unit compatibility, and if a unit is equipped with an *Ethernet port, refer to the "Compatible GP/GLC Types" list.* 

#### Compatible GP/GLC Types

| Series          | Name            | Product<br>Name | Optional<br>Ethernet I/F<br>Unit | Built-in<br>Ethernet Port |
|-----------------|-----------------|-----------------|----------------------------------|---------------------------|
| GP77R Series    | GP-377R Series  | GP-377RT        | <b>O</b> <sup>*1 *2</sup>        | Х                         |
|                 | GP-477R Series  | GP-477RE        | <b>O</b> <sup>*2</sup>           | Х                         |
|                 | GP-577R Series  | GP-577RS        | <b>O</b> <sup>*2</sup>           | Х                         |
|                 |                 | GP-577RT        | <b>O</b> <sup>*2</sup>           | Х                         |
| GP2000 Series   | GP-2300 Series  | GP-2300L        | х                                | O                         |
|                 |                 | GP-2300S        | Х                                | 0                         |
|                 |                 | GP-2300T        | Х                                | О                         |
|                 | GP-2400 Series  | GP-2400T        | х                                | 0                         |
|                 | GP-2500 Series  | GP-2500L        | <b>O</b> <sup>*3 *4</sup>        | 0                         |
|                 |                 | GP-2500S        | <b>O</b> <sup>*3 *4</sup>        | О                         |
|                 |                 | GP-2500T        | <b>O</b> <sup>*3 *4</sup>        | О                         |
|                 | GP-2501 Series  | GP-2501L        | <b>O</b> <sup>*2 *3</sup>        | Х                         |
|                 |                 | GP-2501S        | <b>O</b> <sup>*2*3</sup>         | Х                         |
|                 |                 | GP-2501T        | <b>O</b> <sup>*2*3</sup>         | Х                         |
|                 | GP-2600 Series  | GP-2600T        | <b>O</b> <sup>*3 *4</sup>        | О                         |
|                 | GP-2601 Series  | GP-2601T        | <b>O</b> <sup>*2*3</sup>         | Х                         |
| GLC2000 Series  | GLC-2300 Series | GLC-2300L       | х                                | 0                         |
|                 |                 | GLC-2300T       | х                                | 0                         |
|                 | GLC-2400 Series | GLC-2400T       | х                                | 0                         |
|                 | GLC-2500 Series | GLC-2500T       | <b>O</b> <sup>*3 *4</sup>        | О                         |
|                 | GLC-2600 Series | GLC-2600T       | <b>O</b> <sup>*3 *4</sup>        | 0                         |
| Factory Gateway |                 |                 | Х                                | О                         |
| ST Series       |                 | ST 403          | Х                                | Ο                         |

\*1 Only Multi unit can be used.

\*2 The 2-Way Driver (Pro-Server, GP-Web and others) can not be used.

\*3 When using an optional Ethernet I/F unit, the bus conversion unit (PSL-CONV00) is required.

\*4 Using the optional Ethernet I/F Unit allows you to set up separate Class and Net No.s for 2-Way Driver applications (Pro-Server, GP-Web and others) and the PLC. When doing this, data transfer with the PLC is performed through the optional Ethernet I/F Unit.

#### Connection Structure

#### ■ 1:1 Connection

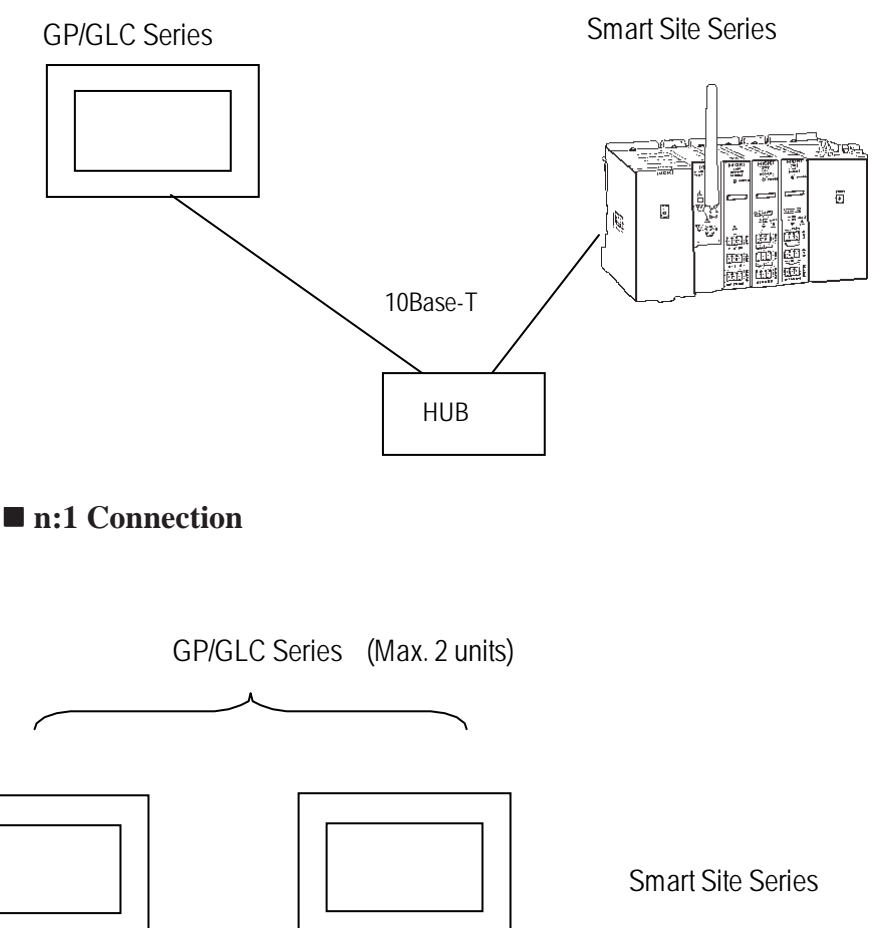

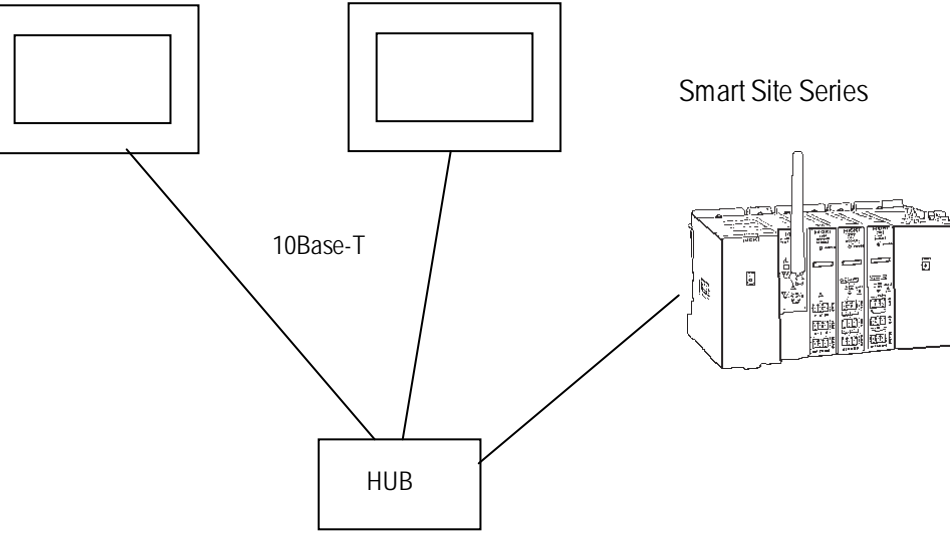

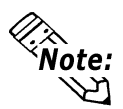

- The Max. No. of units indicated is when only GP Series units are connected. Connecting a single GP Series unit requires two connections.
- Connecting other devices via an ethernet connection will further reduce the maximum number of GP Series units that can be connected. Be sure to check the number of connections required before connecting a device. A l s o , since the number of usable connections vary depending on the PLC model, be sure to refer to your PLC Manual for details.

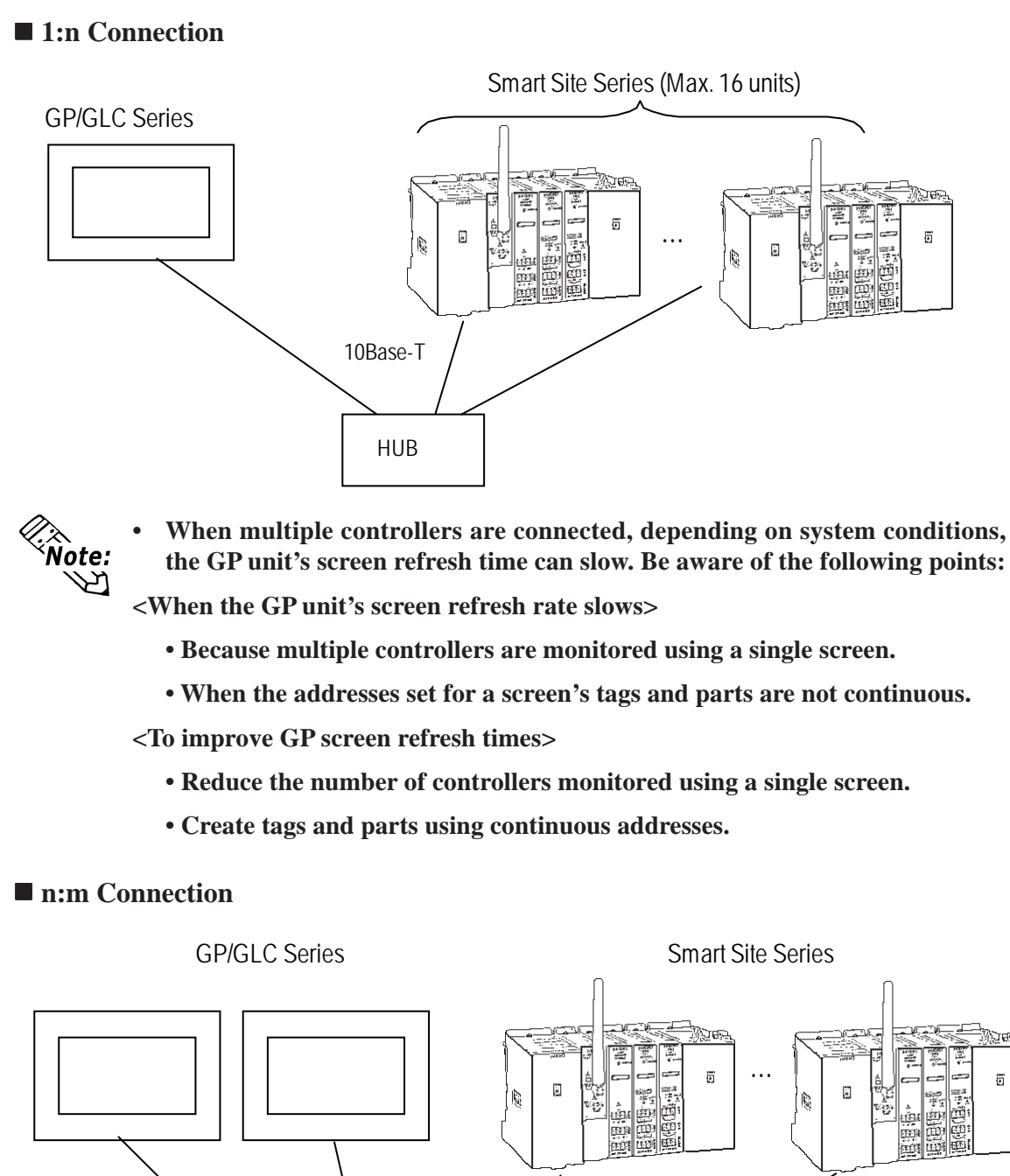

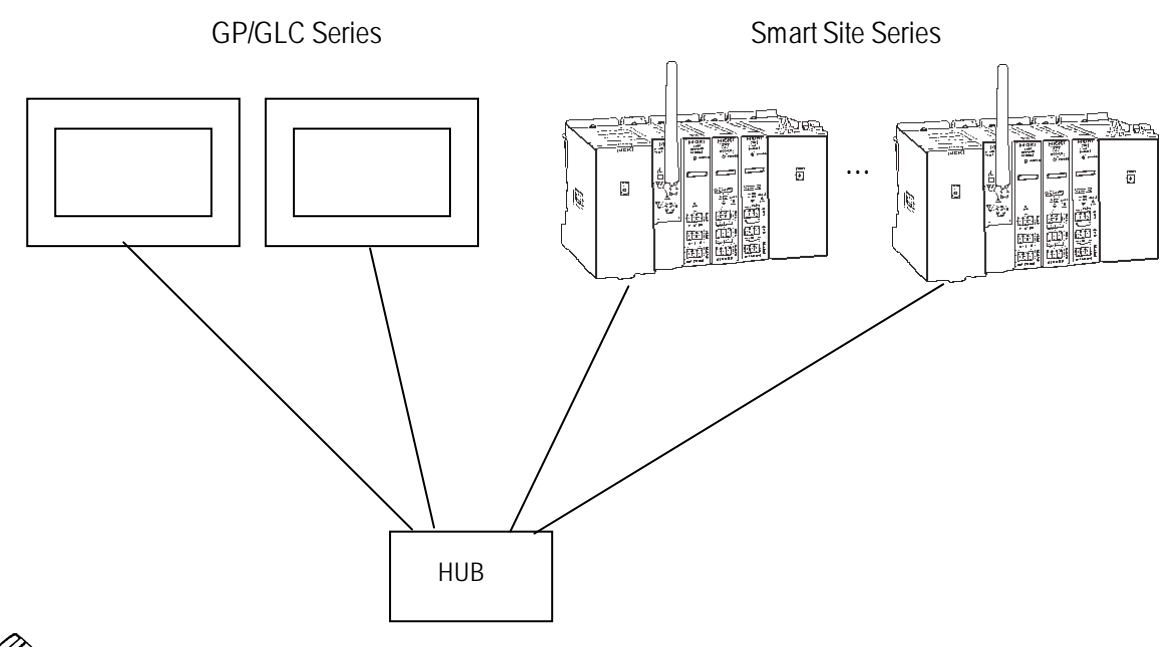

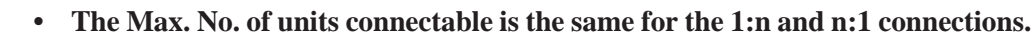

**Note:** 

#### Supported Devices

The following list shows the range of devices supported by the GP/GLC.

Smart Site Series

2

Setup System Area here

| Device   | Bit Address                 | Word Address          | Comment  |       |
|----------|-----------------------------|-----------------------|----------|-------|
| Coils    | 1:000001 to 16:006399       | 1:000001 to 16:006385 | ÷16+1    |       |
| Input    | 1.100001 to 16.106300       | 1.100001 to 16.106385 | ÷16+1 *1 |       |
| Discrete | 1.10000110 10.100377        | 1.1000011010.100303   |          |       |
| Input    |                             | 1.300001 to 16.306300 | Bit15 *1 | I /LI |
| Register |                             | 1.30000110 10.300399  |          | L/11  |
| Hold     |                             | 1.400001 to 16.406200 |          |       |
| Register | 1.4000010010101010.40000010 | 1.400001 10 10:400399 |          |       |

- \*1 Data Write is not possible. When writing to this device, the "Host Communication Error (02:FB)" is displayed
  - Controller addresses

Controller addresses are designated as follows:

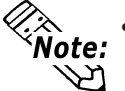

Register address ranges vary depending on the module's specifications. For details, refer to Hioki E.E. Corporation's manuals.

#### • Pro Server Usage Restrictions

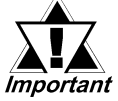

When accessing from Pro-Server, define in advance the symbol for the device address to be accessed. Then create the screens and import the symbols using Pro-Server. For details, refer to the Pro-Server Operation Manual.

• When connecting multiple GP units, set up start addresses so the system areas for each GP unit do not overlap.

#### ◆ Part and Tag Settings

Prior to setting up parts and tags, Network Information settings must be entered. These settings can be found in the [GP Setup] - [Mode Settings] - [Network Info.] area.

#### **Reference** 7.7.3 Environment Settings Example

The part or tag settings should use the destination controller's Node No. set in the Network Info. area, which will allow writing and reading of the designated controller's device.

• Designating Word Addresses

Use the following method to designate Word Addresses.

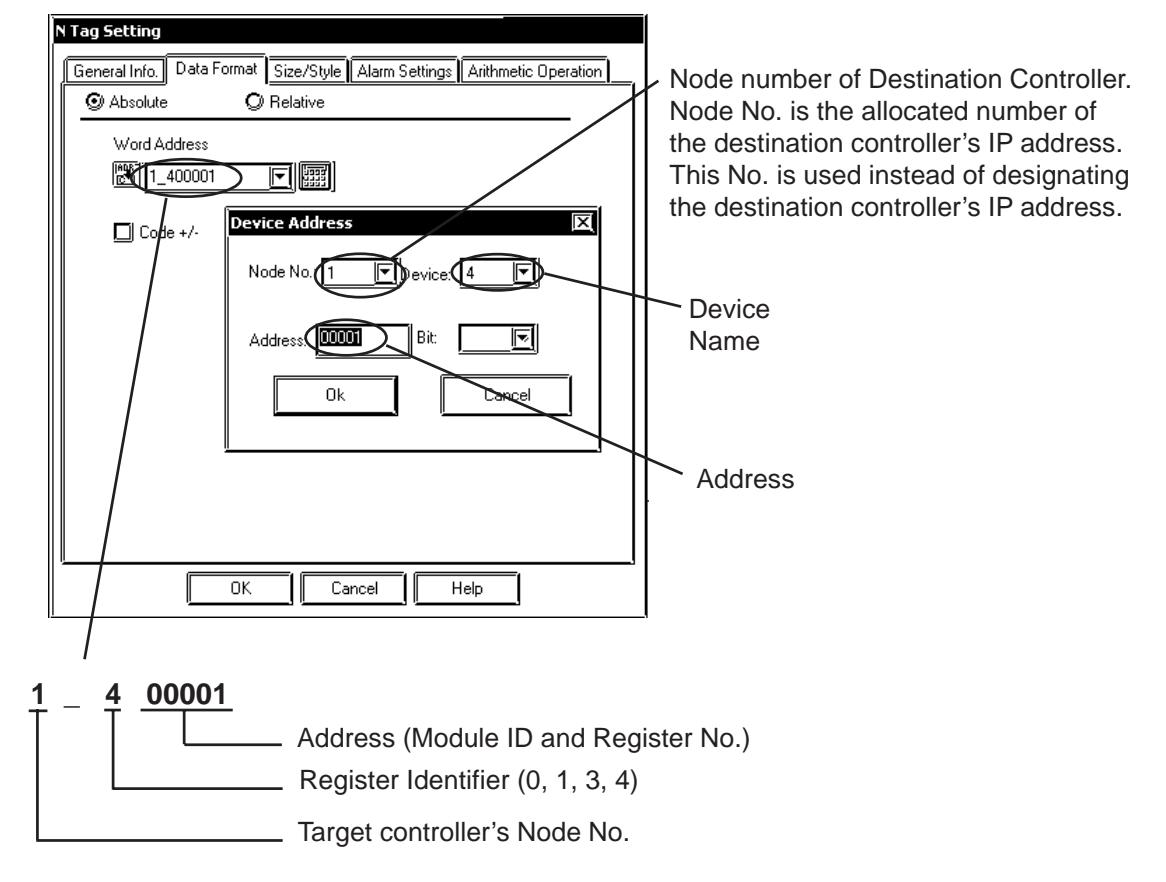

• Designating Bit Addresses

Use the following method to designate Bit Addresses.

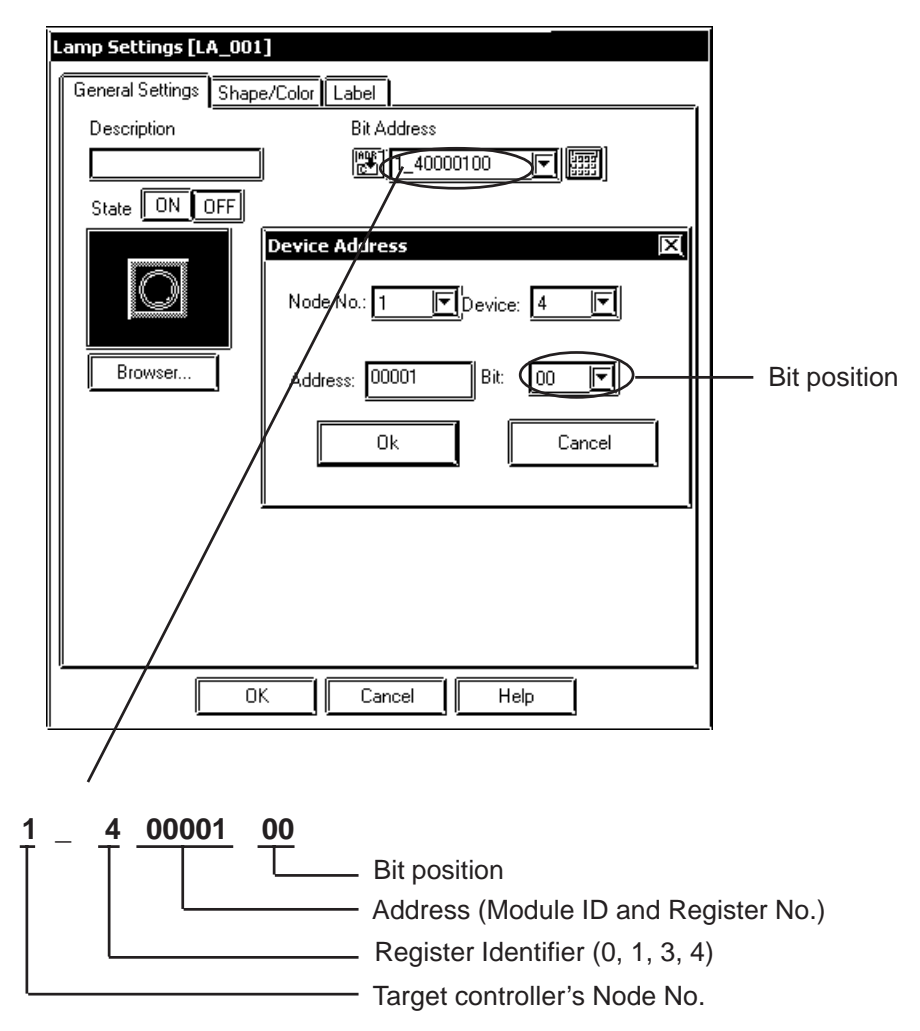

3

#### Environment Setup

The following table lists the recommended GP/GLC Ethernet communication settings.

|                | GP Settings                           | Cor        | ntroller Settings <sup>*2</sup> |
|----------------|---------------------------------------|------------|---------------------------------|
| SRC IP Address | GP's IP Address <sup>*1</sup>         |            |                                 |
| Node           | Controller's IP Address <sup>*1</sup> | IP Address | Controller's IP Address         |
| Node No.       | Each Controller's IP Address No.      |            |                                 |

- \*1 Contact your network administrator for setting values.
- \*2 Controller settings are performed using the Hioki E.E. Corporation Smart Site Utility.

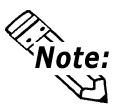

- The communication format used is TCP (fixed).
- The controller's port number is fixed at 502.
- The GP unit can communicate using its initial setting value of 1024 (fixed), if the connection cannot be opened or is closed, when the connection is reopened, the port number is automatically increased by one (1).

#### GP Setup Operation Surroundings Menu (OFFLINE)

The following screens show the GP unit settings necessary for communication via ethernet connection.

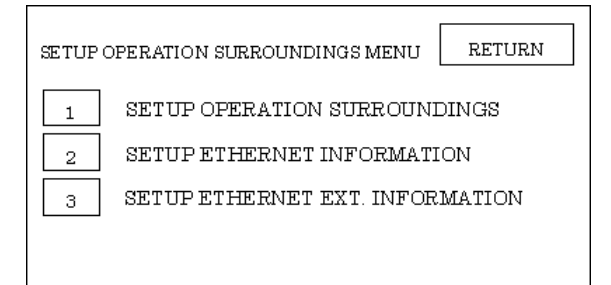

#### • Operation Surroundings Setup (Large-sized GP)

|                   |                           |                                                |                                                                                    |                                                                                                    |                                                                                                    |                                                                                                    |                                                                                                    | CANO                                                                                                    | ΞL                                                                                                    |
|-------------------|---------------------------|------------------------------------------------|------------------------------------------------------------------------------------|----------------------------------------------------------------------------------------------------|----------------------------------------------------------------------------------------------------|----------------------------------------------------------------------------------------------------|----------------------------------------------------------------------------------------------------|----------------------------------------------------------------------------------------------------|----------------------------------------------------------------------------------------------------|
| DATA              | AREA                      | A STAI                                         | RT DB                                                                              |                                                                                                    |                                                                                                    |                                                                                                    | [DB                                                                                                    | 1]                                                                                                    |                                                                                                    |
|                   |                           | STA                                            | rt dw                                                                              | 7                                                                                                    |                                                                                                    |                                                                                                    | [0                                                                                                    | ]                                                                                                    |                                                                                                    |
|                   | REAI                      | DING                                           | AREA                                                                               | SIZE                                                                                                    | (0-25                                                                                                    | 56)                                                                                                    | [ 0                                                                                                    | ]                                                                                                    |                                                                                                    |
| GPOI              | N DA'                     | ra wi                                          | RITE I                                                                             | ERRO                                                                                                    | R                                                                                                    | ON                                                                                                    | OFI                                                                                                    | 3                                                                                                    | _                                                                                                    |
| stem st<br>use GB | art ad                    | ldress<br>/PB3 b                               | cannot<br>osetth                                                                   | be cha<br>nis dat                                                                                                  | anged<br>a and                                                                                                    | on G P.<br>re-sen                                                                                                    | d to th                                                                                                    | e GP                                                                                                    |                                                                                                    |
| 2                 | 3                         | 4                                              | 5                                                                                  | 6                                                                                                    | ĩ                                                                                                    | 8                                                                                                    | 9                                                                                                    | 0                                                                                                    |                                                                                                    |
|                   | GPOI<br>stem st<br>use GI | REAI<br>GPONDA'<br>stem start ac<br>use GP-PRO | STA<br>READING<br>GP ON DATA WI<br>stem start address<br>use GP-PRO/PB3 t<br>2 3 4 | START DW<br>READING AREA<br>GP ON DATA WRITE I<br>stem start address cannot<br>use GP-PRO/PB3 to set th<br>2 3 4 5 | START DW<br>READING AREA SIZE<br>GP ON DATA WRITE ERRO<br>stem start address cannot be cha<br>use GP-PRO/PB3 to set this dat | START DW<br>READING AREA SIZE (0.25<br>GP ON DATA WRITE ERROR<br>stem start address cannot be changed<br>use GP-PRO/PB3 to set this data and<br>2 3 4 5 6 7 | START DW<br>READING AREA SIZE (0-256)<br>GP ON DATA WRITE ERROR ON<br>stem start address cannot be changed on GP.<br>use GP-PRO/PB3 to set this data and re-send<br>2 3 4 5 6 7 8 | START DW [0<br>READING AREA SIZE (0.256) [ 0<br>GP ON DATA WRITE ERROR ON OF<br>stem start address cannot be changed on GP.<br>use GP-PRO/PB3 to set this data and re-send to th<br>2 3 4 5 6 7 8 9 | START DW       [0]         READING AREA SIZE (0.256)       [0]         GP ON DATA WRITE ERROR       ON         OFF         stem start address cannot be changed on GP.         use GP-PRO/PB3 to set this data and re-send to the GP         2       3       4       5       6       7       8       9       0 |

System Area related settings and On Data Write Error settings are performed via this menu. The system area start address cannot be changed via the GP unit. Be sure to use GP-PRO/PBIII Screen Editor software to change this data and resend it to the GP unit.

#### **•** Ethernet Information Settings

| SE | TUP ETHERNET  | INFORM | ATION  |       |      |      |     |   |    | SET |     | CANC | EL |
|----|---------------|--------|--------|-------|------|------|-----|---|----|-----|-----|------|----|
|    | SRC IP ADDR   | ESS    | [      |       | ].[  |      | ].  | [ | ]. | [   | ]   |      |    |
|    |               |        |        |       |      |      |     |   |    |     |     |      |    |
| Г  | – DESTINATION | IP ADD | RESSES | (READ | ONLY | ) —  |     |   |    |     |     |      |    |
|    | NODE 1:       |        |        |       | 1    | NODE | 9:  |   |    |     |     |      |    |
|    | NODE 2:       |        |        |       | 1    | NODE | 10: |   |    |     |     |      |    |
|    | NODE 3:       |        |        |       | 1    | NODE | 11: |   |    |     |     |      |    |
|    | NODE 4:       |        |        |       | 1    | NODE | 12: |   |    |     |     |      |    |
|    | NODE 5:       |        |        |       | 1    | NODE | 13: |   |    |     |     |      |    |
|    | NODE 6:       |        |        |       | 1    | NODE | 14: |   |    |     |     |      |    |
|    | NODE 7:       |        |        |       | ]    | NODE | 15: |   |    |     |     |      |    |
|    | NODE 8:       |        | •      |       | 1    | NODE | 16: | • | •  | •   |     |      |    |
|    |               |        |        |       |      |      |     | _ |    |     |     |      |    |
|    |               | 3 4    | 5      | 6     | 7    | 8    | 9   |   |    |     | ][↑ |      | BS |
|    |               |        |        |       |      |      |     |   | Í  |     | )[~ | ·    |    |

#### • SRC IP ADDRESS

Enter the IP address for the GP at your station. To do this, separate the 32 bits of the IP address into four segments of eight bits each, delimit those segments with a dot, and then enter them as decimal numbers.

#### • DESTINATION IP ADDRESS

Enter the IP address of the other station (PLC).

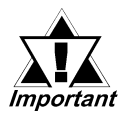

When the GP unit's source IP Address is "0.0.0.0", the IP address designated in the 2-Way Driver [SETUP ETHERNET INFORMATION] area becomes active.

#### **♦** Ethernet Information Extended Settings

| SETUP NETWORK EXT. INFORM | ATION SET CANCEL |
|---------------------------|------------------|
| SEND WAIT TIME            | 0](ms)           |
| TIMEOUT                   | 0 ](x 2sec)      |
| IP ROUTER ADDRESS         | [0].[0].[0].[0]  |
| SUBNET MASK               | [0].[0].[0].[0]  |
| 1 2 3 4 5                 | 6 7 8 9 0        |
|                           |                  |

#### • SEND WAIT TIME

Wait time can be added when a command is transmitted from the GP. Use the wait time if the traffic on the communications line is heavy. If no wait time is required, enter "0".

#### • TIMEOUT

Enter the desired timeout value. If no response is received from the other station within the specified time, a timeout occurs. If "0" is specified, the default time is 15 seconds when it is TCP communication, and is 5 seconds when it is UDP communication.

#### • IP ROUTER ADDRESS

Enter the IP address of the router (only one). If no router is used, enter "0" in all fields.

#### • SUBNET MASK

Enter subnet masks. If no subnet mask is used, enter "0" in all fields.

#### Screen Editor Settings

Screen Editor settings are performed via the [GP Setup] -> [Communication Settings] feature. The setting items are described below.

| GP Settings - noname.tr   | np <u>(×</u> )                          |
|---------------------------|-----------------------------------------|
| [GP Settings]             | I/O Settings Mode Settings              |
| ∫ Initial Screen Settings | Extended SettingsCommunication Settings |
| Source IP Address         | 0. 0. 0. 0                              |
| Destination IP Port No.   | <b>502</b>                              |
|                           |                                         |
|                           |                                         |
|                           |                                         |
|                           |                                         |
|                           |                                         |
|                           | Advanced                                |
|                           |                                         |
|                           |                                         |
|                           |                                         |
|                           |                                         |
|                           |                                         |
|                           |                                         |
|                           |                                         |
| с ок                      | Cancel Defaults <u>H</u> elp            |

#### • Source IP Address

Enter the IP address for the GP at your station. To do this, separate the 32 bits of the IP address into four segments of eight bits each, delimit those segments with a dot, and then enter them as decimal numbers.

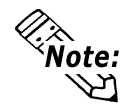

Protocol Type and Data Code settings cannot be performed.

#### **♦** Advanced Communication Setup

The [Advanced Communication Setup] screen is as shown below.

| Advanced Communica | tion Setup | ×            |
|--------------------|------------|--------------|
| Send Wait Time     | 0 )r msec  | Č OK         |
| Time Out           | 1 x2 sec   | Cancel       |
| IP Router Address  | 0. 0. 0. 0 | <u>H</u> elp |
| Subnet Mask        | 0. 0. 0. 0 |              |
| UDP Retry Count    | 2          |              |

#### • Send Wait Time (0 to 255)

Wait time can be added when a command is transmitted from the GP. Use the wait time if the traffic on the communications line is heavy. If no wait time is required, enter "0".

#### • Time Out (0 to 65535)

Enter the desired timeout value. If no response is received from the other station within the specified time, a timeout occurs. If "0" is specified, the default time is 15 seconds.

#### • IP Router Address

Enter the IP address of the router (only one). If no router is used, enter "0" in all fields.

#### • Subnet Mask

Enter subnet masks. If no subnet mask is used, enter "0" in all fields.

| Settings       -apt/2/2 pr/v         Initial Screen Settings       Extended Settings         GP Settings       I/O Settings         PLC Type       HIOKI SmartSite(MODBUS TCP)         System Start Address       1_400001         Machine Number       Image: Customize         Read Area Size       Image: Customize         Node Setup       Image: Customize         Node Number       Image: Customize         Transmission Status       1/400001         Image: Customize       Network         Sets the destination onde controller's laddress         OK       Cancel                                                                                                    | Securitys - api/v2/pi/v       X         Initial Screen Settings       Extended Settings       Communication Settings         GP Settings       I/O Settings       Mode Settings         PLC Type       HIOKI SmartSite(MODBUS TCP)         System Start Address       1.400001         Machine Number       Imit and the start and the start and the st                                                                                                    | C-11:                   |                      | _                                                 | 5                                                                               |
|----------------------------------------------------------------------------------------------------|----------------------------------------------------------------------------------------------------|-------------------------|----------------------|---------------------------------------------------|---------------------------------------------------------------------------------|
| PLC Type       HIOKI SmartSite(MODBUS TCP)         System Start Address       1_400001         Machine Number       Image: Control of the start and the start and the start                                                                                                    | PLC Type       HIOKI SmartSite(MODBUS TCP)         System Start Address       1_400001         Machine Number       Image: Customize in the start of the start of the st | Initial Screen Settings | Extended Settings    | Communication Settings                            |                                                                                 |
| System Start Address   Machine Number   Read Area Size   Diric   Link Protocol Type   © 1:1   Node Setup   Node Number   Transmission Status   1 400001   Network   Sets the destination node controller's laddress   OK   Defaults   Help                                                                                                    | System Start Address                                                                                                    | PLC Type                | HIOKI SmartSite(MODE | BUS TCP)                                          |                                                                                 |
| Machine Number   Read Area Size   Link Protocol Type   11   Node Setup   Node Number   Image: Transmission Status   1400001   Image: Transmission Status   1400001   Image: Transmission Status <t< td=""><td>Machine Number   Read Area Size   Unk Protocol Type   Ink Protocol Type   Ink Protocol Type <td>System Start Address</td><td>1_400001</td><td></td><td></td></td></t<> | Machine Number   Read Area Size   Unk Protocol Type   Ink Protocol Type   Ink Protocol Type <td>System Start Address</td> <td>1_400001</td> <td></td> <td></td>                                                                                                    | System Start Address    | 1_400001             |                                                   |                                                                                 |
| Read Area Size       Image: Customize in the set of the set of the set                                                                                                    | Read Area Size   Link Protocol Type   Node Setup   Node Number   Image: Transmission Status   1 40000   Image: Transmission Status   1 40000   Image: Transmission Status   Image: Transmission Status   Image: Tr                                                                                                    | Machine Number          |                      |                                                   |                                                                                 |
| Link Protocol Type                                                                                                    | Link Protocol Type                                                                                                    | Read Area Size          |                      |                                                   |                                                                                 |
| Node Setup         Node Number         Transmission Status         400001         Network         Network         Sets the destination node controller's laddress         OK         Cancel         Defaults         Help                                                                                                    | Node Setup       Image: Customize         Transmission Status       1 400001         Image: Network       Network         Network       Sets the destination node controller's laddress         Image: OK       Cancel         Defaults       Help                                                                                                    | Link Protocol Type      | © 1:1 (              | ិត1                                               |                                                                                 |
| Node Number       Image: Customize         Transmission Status       1 400001         Network       Network         Network       Sets the destination node controller's laddress         OK       Cancel         Defaults       Help                                                                                                    | Node Number       Image: Customize         Transmission Status       Image: Address         Network       Network         Network       Sets the destination node controller's laddress         Image: OK       Cancel         Defaults       Help                                                                                                    | r Node Setup            |                      | -                                                 |                                                                                 |
| Transmission Status       1 400001       Network       Sets the destination node controller's laddress         OK       Cancel       Defaults       Help                                                                                                    | Transmission Status       1 400001       Image: Customize       Sets the destination node controller's I address         OK       Cancel       Defaults       Help                                                                                                    | Node Number             |                      |                                                   |                                                                                 |
| Network     Sets the destination node controller's laddress       OK     Cancel         Defaults     Help                                                                                                    | Network     Sets the destination node controller's laddress       OK     Cancel         Defaults     Help                                                                                                    | Transmission Status     | 1 400001             | Lustomize                                         |                                                                                 |
| OK Cancel Defaults Help                                                                                                    | OK Cancel Defaults Help                                                                                                    |                         |                      |                                                   | Sets the destination                                                            |
| OK Cancel Defaults <u>H</u> elp                                                                                                    | OK Cancel Defaults <u>H</u> elp                                                                                                    |                         |                      |                                                   | address                                                                         |
| OK Cancel Defaults <u>H</u> elp                                                                                                    | OK Cancel Defaults <u>H</u> elp                                                                                                    |                         |                      |                                                   |                                                                                 |
| OK Cancel Defaults <u>H</u> elp                                                                                                    | OK Cancel Defaults <u>H</u> elp                                                                                                    |                         |                      |                                                   |                                                                                 |
| OK Cancel Defaults <u>H</u> elp                                                                                                    | OK Cancel Defaults <u>H</u> elp                                                                                                    |                         |                      |                                                   |                                                                                 |
| OK Cancel Defaults <u>H</u> elp                                                                                                    | OK Cancel Defaults <u>H</u> elp                                                                                                    |                         |                      |                                                   |                                                                                 |
| OK Cancel Defaults <u>H</u> elp                                                                                                    | OK Cancel Defaults <u>H</u> elp                                                                                                    |                         |                      |                                                   |                                                                                 |
| OK Cancel Defaults <u>H</u> elp                                                                                                    | OK Cancel Defaults <u>H</u> elp                                                                                                    |                         |                      |                                                   |                                                                                 |
| OK Cancel Defaults <u>H</u> elp                                                                                                    | OK Cancel Defaults <u>H</u> elp                                                                                                    |                         |                      |                                                   |                                                                                 |
| OK Cancel Defaults <u>H</u> elp                                                                                                    | OK Cancel Defaults Help                                                                                                    |                         |                      |                                                   |                                                                                 |
| OK Cancel Defaults <u>H</u> elp                                                                                                    | OK Cancel Defaults Help                                                                                                    |                         |                      |                                                   |                                                                                 |
| OK Cancel Defaults <u>H</u> elp                                                                                                    | OK Cancel Defaults <u>H</u> elp                                                                                                    |                         |                      |                                                   |                                                                                 |
| OK Cancel Defaults <u>H</u> elp                                                                                                    | OK Cancel Defaults <u>H</u> elp                                                                                                    |                         |                      |                                                   |                                                                                 |
| OK Cancel Defaults Help                                                                                                    | OK Cancel Defaults Help                                                                                                    |                         |                      |                                                   |                                                                                 |
|                                                                                                    |                                                                                                    | Г ок                    | Cancel               | Defaults Help                                     |                                                                                 |
|                                                                                                    |                                                                                                    |                         |                      |                                                   | <u></u>                                                                         |
|                                                                                                    |                                                                                                    | work Setting            |                      | ×                                                 | <u>a</u>                                                                        |
| work Setting                                                                                                    | work Setting                                                                                                    | IP ADDBE                | SS                   | IP ADDBESS                                        | Node numbers are designed                                                       |
| work Setting                                                                                                    | work Setting                                                                                                    | Nede No. 1              |                      |                                                   | nated when setting a tag                                                        |
| work Setting X<br>IP ADDRESS IP ADDRESS IP ADDRESS nated when setting a tag                                                                                                    | work Setting     X       IP ADDRESS     IP ADDRESS       IP ADDRESS     IP ADDRESS                                                                                                    |                         |                      | <u>پر او او او او او او او او او او او او او </u> | addresses.                                                                      |
| work Setting     X       IP ADDRESS     IP ADDRESS       Node No.1     Node No.9       Node No.1     Node No.9                                                                                                    | work Setting       X         IP ADDRESS       IP ADDRESS         Node No.1       Node No.9         Node No.1       Node No.9                                                                                                    | Node No.2               | Node No.             | 10                                                | Access is then performe                                                         |
| work Setting     X       IP ADDRESS     IP ADDRESS       Node No.1     Node No.9       Node No.2     Node No.10                                                                                                    | work Setting       X         IP ADDRESS       IP ADDRESS         Node No.1       Node No.9         Node No.2       Node No.10                                                                                                    | Node No 3               |                      |                                                   |                                                                                 |
| work Setting       X         IP ADDRESS       IP ADDRESS         Node No.1       Node No.3         Node No.2       Node No.10         Node No.3       Node No.11                                                                                                    | work Setting       X         IP ADDRESS       IP ADDRESS         Node No.1       Node No.3         Node No.2       Node No.10         Node No.3       Node No.11                                                                                                    | NODE NO.5               | Node No.             | 11                                                | for the controller designation                                                  |
| work Setting       X         IP ADDRESS       IP ADDRESS         Node No.1       Node No.3         Node No.3       Node No.11         Node No.4       Node No.12                                                                                                    | work Setting       X         IP ADDRESS       IP ADDRESS         Node No.1       Node No.9         Node No.2       Node No.10         Node No.3       Node No.11         Node No.4       Node No.12                                                                                                    | Node No.4               | Node No.<br>Node Ne  | 11                                                | by this IP address. This                                                        |
| work Setting       X         IP ADDRESS       IP ADDRESS         Node No.1       Node No.9         Node No.2       Node No.10         Node No.3       Node No.11         Node No.4       Node No.12         Node No.5       Node No.13                                                                                                    | work Setting       X         IP ADDRESS       IP ADDRESS         Node No.1       Node No.3         Node No.2       Node No.10         Node No.3       Node No.11         Node No.4       Node No.12         Node No.5       Node No.13         Node No.4       Node No.13         Node No.5       Node No.13                                                                                                    | Node No.4               | Node No.<br>Node No. |                                                   | by this IP address. This<br>number has no connection<br>to the Modbus Slave Ad- |
| work Setting       X         IP ADDRESS       IP ADDRESS         Node No.1       Node No.3         Node No.2       Node No.10         Node No.3       Node No.11         Node No.4       Node No.12         Node No.5       Node No.13                                                                                                    | work Setting       X         IP ADDRESS       IP ADDRESS         Node No.1       Node No.3         Node No.2       Node No.10         Node No.3       Node No.11         Node No.4       Node No.12         Node No.5       Node No.13                                                                                                    | Node No.4               | Node No.<br>Node No. | 11<br>12<br>13                                    | by this IP address. This<br>number has no connection<br>to the Modbus Slave Ad- |

Node No.15

Node No.16

Cancel

0k

#### **♦** Mode Network Information Settings

Enter the controller IP addresses here. (Each byte can be from 0 to 255.) Default is empty.

Help

Node No.7

Node No.8

### 4 Error Codes

#### PLC SPECIFIC ERROR CODES

PLC error codes are displayed in the left lower corner of the GP screen in the format shown below. \*\* indicates PLC specific error codes.

#### **Host Communication Error (02:\*\*)**

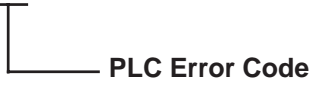

| Error Codo | Typo                | Description                                              |
|------------|---------------------|----------------------------------------------------------|
| LITUI COUE | туре                | Description                                              |
| 01         | Function Code Error | Designated function code does not exist.                 |
| 02         | Address Error       | Designated function code designates an unusable address. |
| 03         | Value Error         | Designated address value does not exist.                 |
| 04         | Other Errors        | Module does not exist. Communication error.              |

## 7.9 Protocol Stack Error Codes

Protocol Stack Error Codes are displayed on the GP as follows.

Host communication error (02:FE:\*\*)

\*\* represents one of the following error codes, from 00 to F0.

| Error Code | Description                                                                                        | Notes |
|------------|----------------------------------------------------------------------------------------------------|-------|
| 00         | There is a setup error related to the IP address of your station at initialization.                |       |
| 05         | Initialization has failed.                                                                         |       |
| 06         | Cancelling of communications has failed.                                                           |       |
| 07         | An attempt was made to establish a connection before<br>initialization was successfully completed. |       |
| 08         | Your station's port number is incorrect                                                            |       |
| 09         | The destination station's port number is incorrect.                                                |       |
| 0A         | The IP address of the other station is incorrectl.                                                 |       |
| 0B         | The same port number is already being used by UDP for establishing the connection.                 |       |
| 0C         | The same port number is already being used by TCP for establishing the connection.                 |       |
| 0D         | Protocol stack has refused connection establishment.                                               |       |
| 0E         | Protocol stack has returned the unsuccessful establishment of a connection.                        |       |
| 0F         | The connection has been shut down.                                                                 |       |
| 10         | All connections are busy. No connection is available.                                              |       |
| 13         | Your station was aborted by a different station.                                                   |       |
| 30         | There was no reply from the protocol stack.                                                        |       |
| 32         | There was no reply from the other station.                                                         | *1 *2 |
| 40         | No network infofmation exists for the designated node.                                             | *1    |
| 41         | I/O memory type of the random read-out response data is incorrect.                                 | *1    |
| 42         | Network information does not exist.                                                                |       |
| F0         | Undefined error.                                                                                   |       |

\*1 When using an OMRON Corporation CS1/CJ/CJ1M Series unit, the error code will appear on the GP screen as shown below. Also, behind the Ethernet error code will appear the designated Network and Node addresses.

Host Communication Error (02:FE:\*\*:###:###)

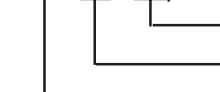

Node Address (Decimal) Network Address (Decimal) Ethernet Error Code (Hex)

\*2 When using a Hitachi Industrial Equipment Corporation's HIDIC H Series or a Schneider Corporation MODBUS TCP unit, the error code will appear on the GP screen as shown below. Also, behind the Ethernet error code will appear the designated Node address.

Host Communication Error (02:FE:\*\*:###:###)

Node Address (Decimal) Ethernet Error Code (Hex)